$(\mathbf{R})$ 

## UPDATE LASER RANGEFINDER TO BE LINK ENABLED

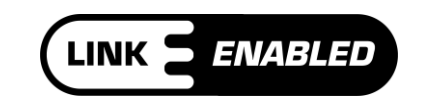

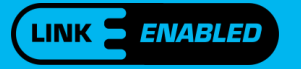

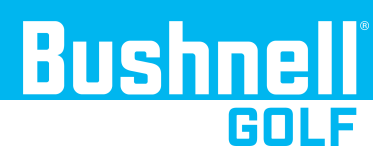

# **GET LINKED!**

LINK-Enabled Technology combines your Foresight Sports launch monitor data with the innovation and precision of a Bushnell Golf laser rangefinder, delivering unparalleled course management insight based on your actual ball flight profile and current course conditions. By completing a MyBag Assessment you are then able to LINK your Launch Monitor Data to your Laser Range Finder, providing your custom club recommendations!

### **COMPATIBLE RANGEFINDERS INCLUDE:**

- ProX3
- ProX3+
- ProX3Link
- ProX3+Link

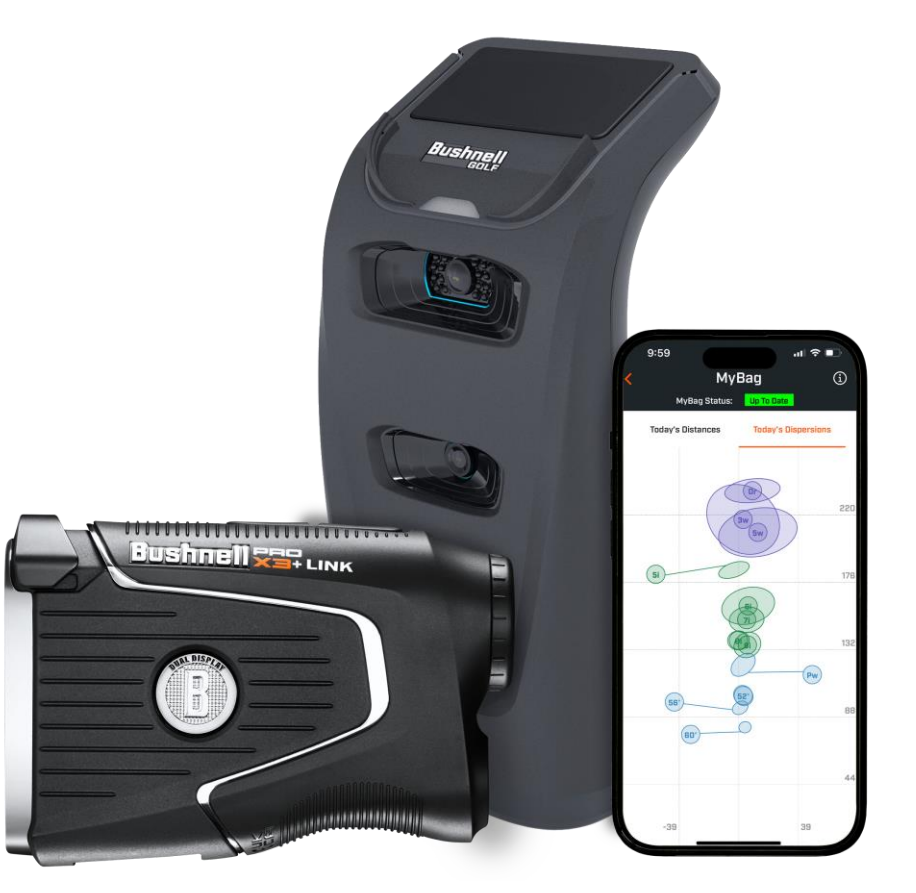

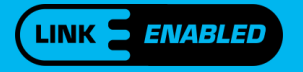

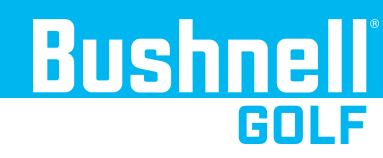

# **ALREADY OWN A COMPATIBLE LASER RANGEFINDER?**

If you already own a LINK-Enabled Laser Rangefinder, see the instructions below to update your Bushnell Golf App & Device Firmware:

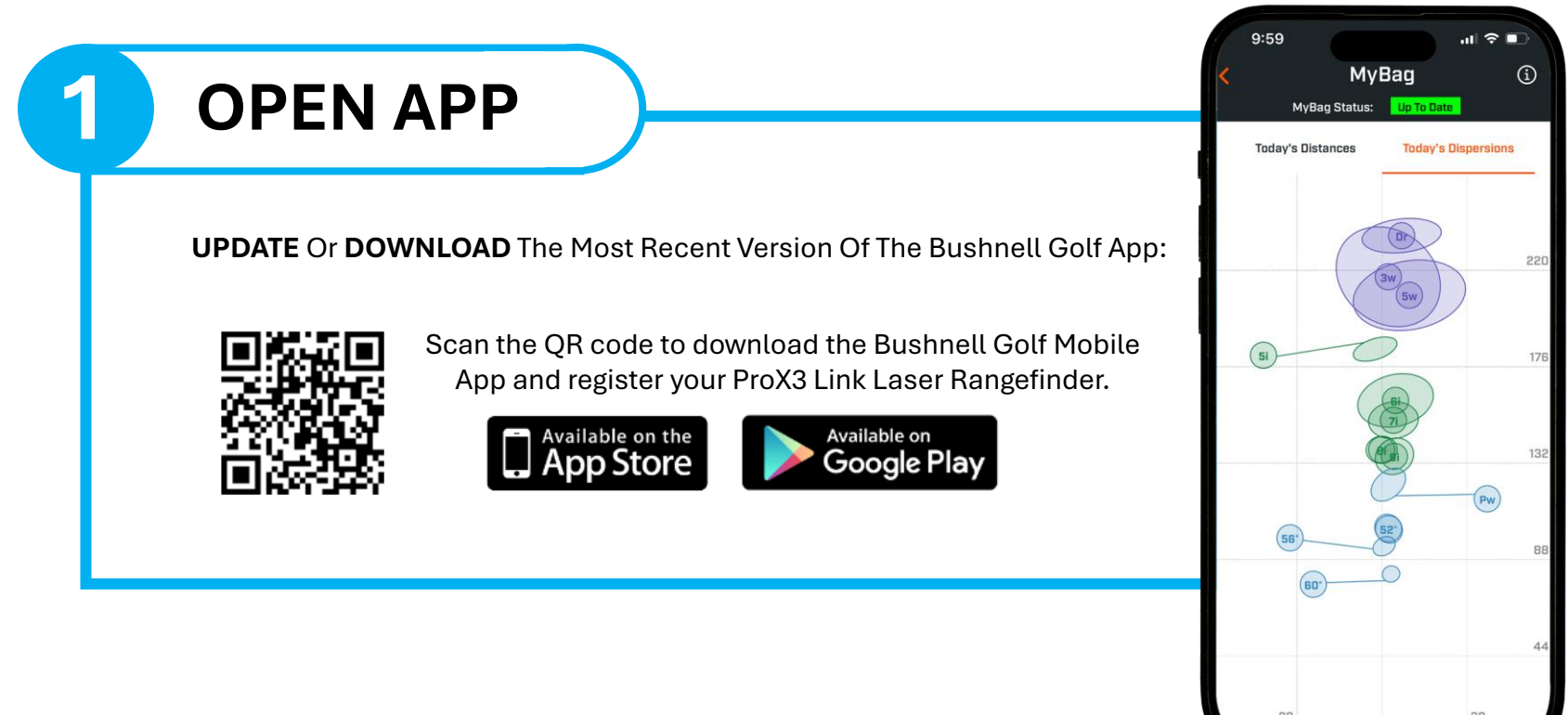

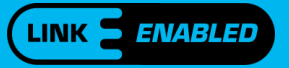

2

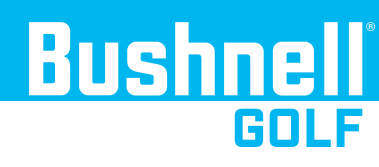

ACCOUNT

Create A User Account Or Sign Into Your Existing Account, Once Signed In You Will Be Allowed Access To The App:

> e More

| eeeeeeeeeeeeeeeeeeeeeeeeeeeeeeeeeeeeee | Courses | Account      |
|----------------------------------------|---------|--------------|
|                                        |         |              |
|                                        |         |              |
|                                        |         |              |
|                                        | er Home | Nome Courses |

| SELECT DEVICE    |                    |                    |  |
|------------------|--------------------|--------------------|--|
|                  |                    |                    |  |
| From The Home Sc | reen select My Dev | vice & Add Device: |  |
|                  | Already Paired     |                    |  |
| My Devices       | hilloudy runou     | See All >          |  |
|                  |                    |                    |  |
|                  | New Device         | ]                  |  |
| _                | Add Davias         |                    |  |
|                  | Add Device         |                    |  |
|                  |                    |                    |  |

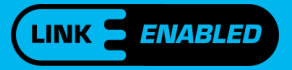

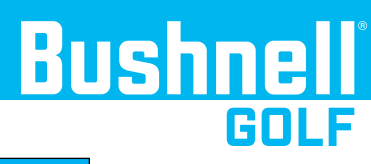

#### IF YOU HAVE ALREADY SIGNED INTO YOUR ACCOUNT AND PAIRED YOUR DEVICE SKIP TO STEP 7.

| ADD NEW DEVICE                                                                         | 5 SELECT DEVICE                                                          |
|----------------------------------------------------------------------------------------|--------------------------------------------------------------------------|
| Select The Laser Rangefinder Model You Wish To Pair:                                   | Select The Device & Follow On Screen Prompts To<br>Begin Pairing Process |
| Select the Bushnell device you would like<br>to setup.<br>Search Device                | Select the Bushnell device you would like<br>to setup.<br>Search Device  |
| Pro X3 Link ><br>Laser Rangefinder                                                     | Pro X3 Link ><br>Laser Rangefinder >                                     |
| Compatible Link Enabled Devices Include:<br>ProX3<br>ProX3+<br>ProX3Link<br>ProX3+Link | Wingman 2 >   GPS Device >                                               |

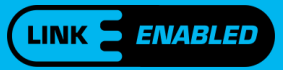

6

### PAIR LASER RANGEFINDER

Identify The MODE & POWER Button On The Top Of The Laser Rangefinder:

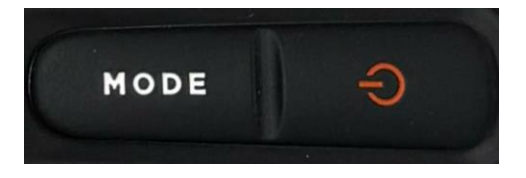

Hold Down Mode Button On Laser Rangefinder Until The Scope Presents The MODE SETTINGS

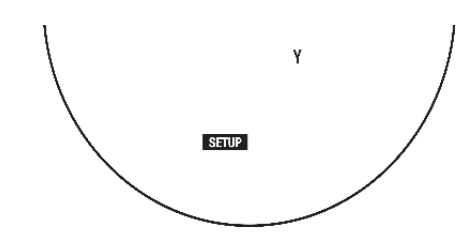

Then Press and Release Power Button To Cycle To Bluetooth Settings

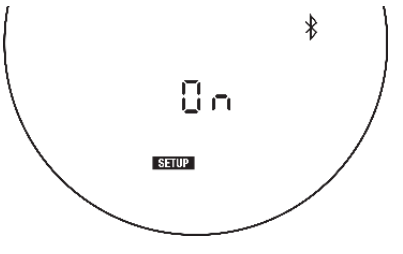

Press The Mode Button Until You See PAIR on the Scope

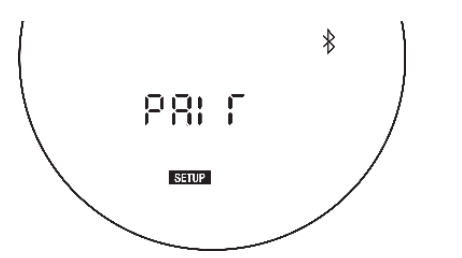

Then Press and Release The Power Button Once To Have The Scope Present A Bluetooth Pairing Code

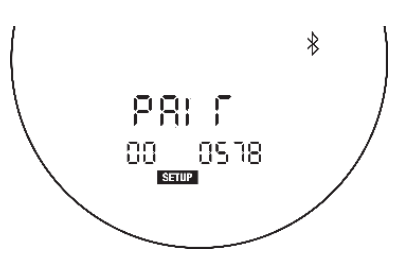

Enter The Pairing Code To The App When Requested

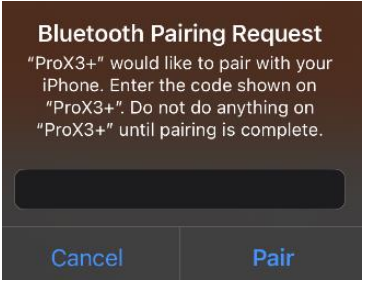

\*\* If Bluetooth Pairing Failes, Repeat Pairing Steps Until Paired Successfully.

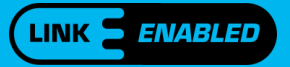

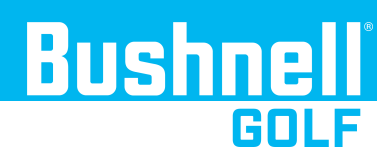

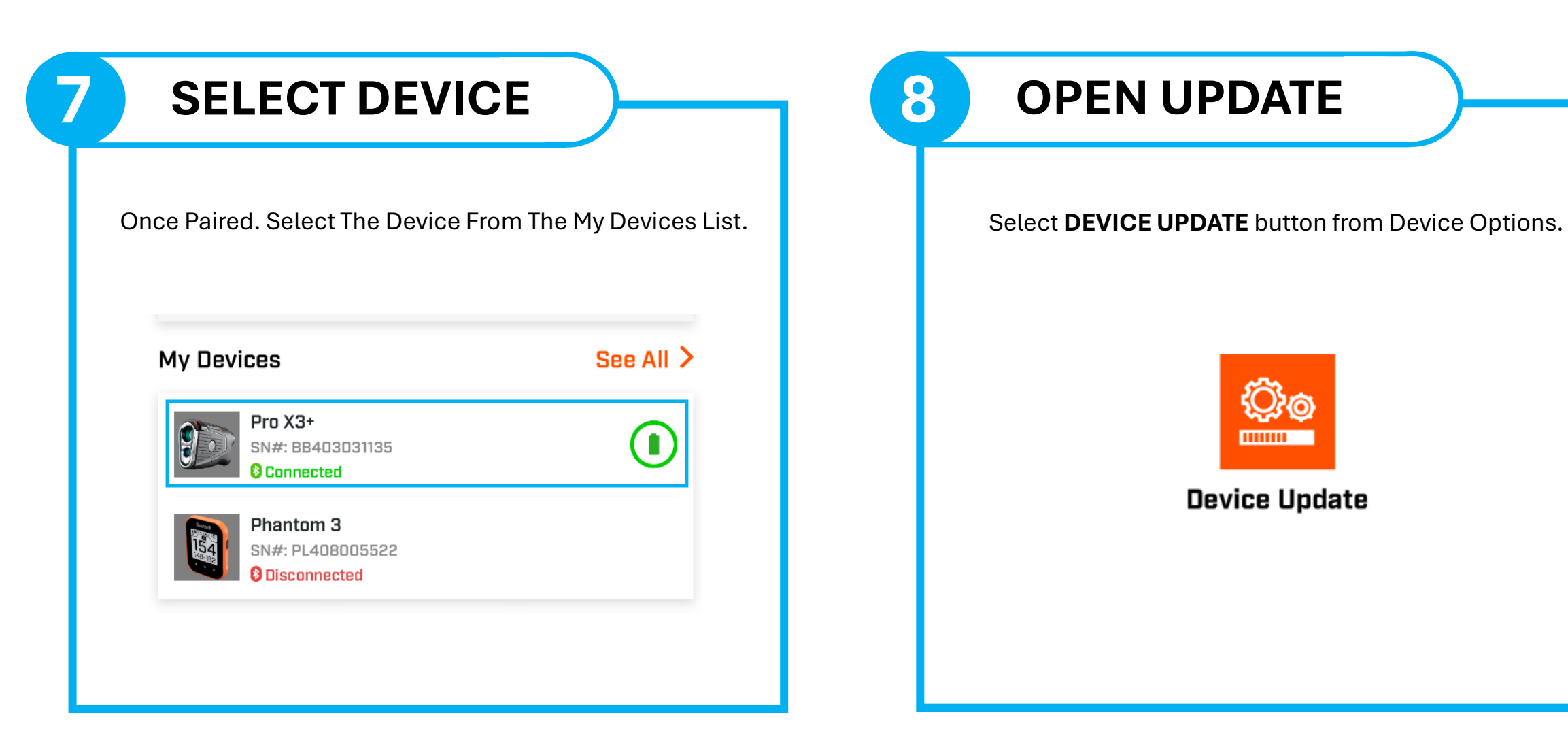

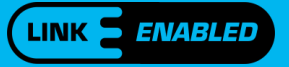

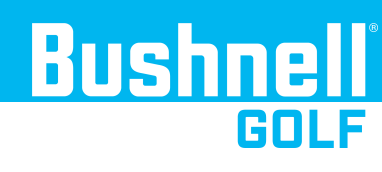

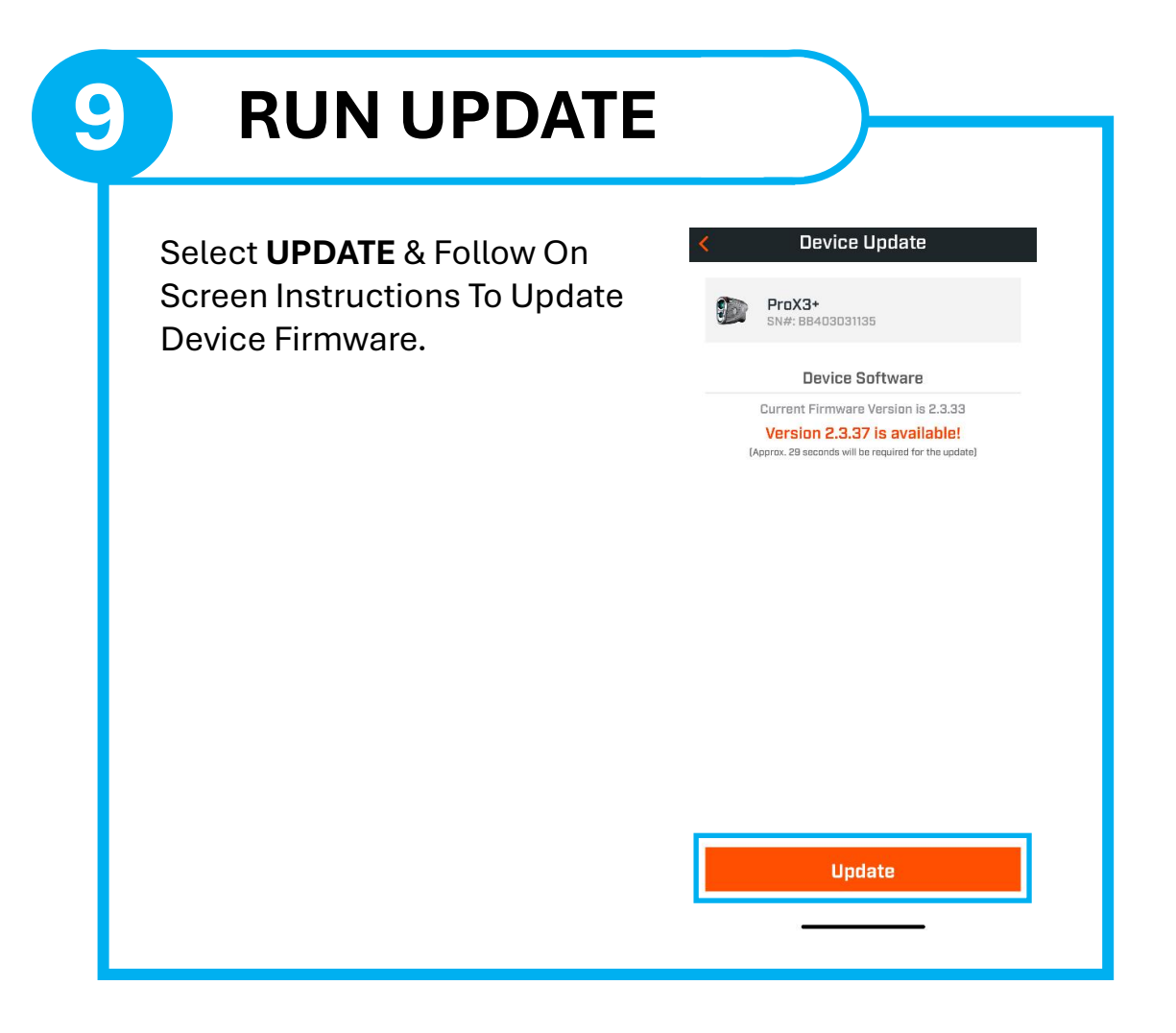

MYBAG

Once the update is completed you will see a **MyBag** Icon. Select The **MyBag Icon** to proceed, or to learn more about the MyBag Assessment, please see the **MyBag Guide**.

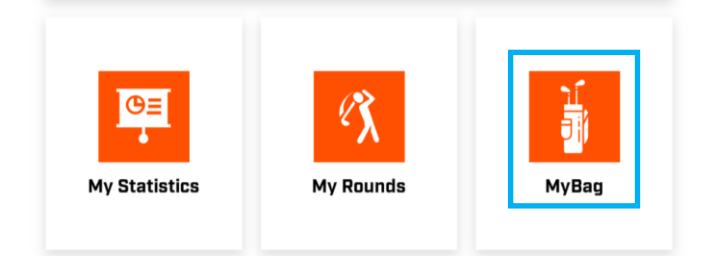

#### FOR CUSTOMER SUPPORT VISIT: WWW.BUSHNELLGOLF.COM/SUPPORT